## 5İ DERSLERİ (Atatürk İlkeleri ve İnkılap Tarihi II, Türk Dili II, Yabancı Dil II) DENEME SINAVI HAKKINDA

#### DENEME SINAV TARİHLERİ

| Atatürk İlke ve İnkılap Tarihi II | 29/05/2021 Cumartesi | Saat: 14:00 |
|-----------------------------------|----------------------|-------------|
| Yabancı Dil (İngilizce) II        | 29/05/2021 Cumartesi | Saat: 16:00 |
| Türk Dili II                      | 30/05/2021 Pazar     | Saat: 14:00 |

# BOYSİS GÜVENLİ SINAV UYGULAMASI ÜZERİNDEN GİRİŞ İÇİN YAPILMASI GEREKENLER

- 1. Deneme sınavı gün ve saatinde boysis.bozok.edu.tr adresi üzerinden ilgili derse giriş yapınız.
- 2. BOYSİS'te "**Derslerim**" sekmesinden sınava gireceğiniz dersi seçip, ders içeriklerinden eğitimci tarafından oluşturulan ilgili sınava (deneme/final/bütünleme sınavı vb.) tıklayınız.
- 3. Gelen ekrandan ilk olarak sınava dair bilgileri içeren sınav yönergesini mutlaka okuyunuz.
- 4. Yönergede, sınavın başlama ve bitiş saatleri, sınav süresi (20 dk vb.), sınav türü (çoktan seçmeli sınav, açık uçlu sınav, mülakat vb.), sınavdaki toplam soru sayısı (20 soru vb.) ve her sorunun kaç puan olduğuna ilişkin bilgiler sunulacaktır.
- 5. Deneme sınavınıza giriş yapabilmeniz için **BOYSİS Güvenli Sınav Uygulaması**'nı **kameralı bilgisayarınıza** <u>http://boysis.bozok.edu.tr/gs/indir.php</u> adresinden indiriniz.
- 6. Sınavınızın güvenlik işlemlerini zamanında yapabilmeniz için sınavından en az 5 dakika önce BOYSİS Güvenli Sınav Uygulaması (ilgili anlatımlar için: <u>https://destek.bozok.edu.tr/tr/sorular/boysis-guvenli-sinav</u>) yüklenmiş olmalıdır. Yükleme yapmak için:
  - a. BOYSİS web sitesi sınav ekranını açınız ve 'Ayar Dosyasını İndir' butonuna tıklayarak ayar dosyasını tarayıcının varsayılan indirme klasörüne indiriniz.
  - b. Bilgisayara yüklemiş olduğunuz BOYSİS Güvenli Sınav Uygulaması simgesine tıklayarak uygulamayı çalıştırınız.
  - c. 'Dosya Seçiniz' alanına tıklayınız.
  - d. 'Ayar dosyası'nı indirmiş olduğunuz klasör adresine giderek ilgili sınava özel 'Ayar Dosyası'nı seçiniz ve 'Aç' butonuna tıklayınız. Dosya açıldıktan sonra ilgili sınava ait bilgileriniz ekranda görüntülenecektir. Lütfen bilgilerinizin doğruluğundan emin olunuz.
  - e. Giriş için BOYSİS şifresini giriniz ve 'Giriş Yap' butonuna basınız.

- f. Kimlik fotoğrafi alanından kimliğinizi kameraya tutarak '**Fotoğraf Çek**' butonuna tıklayınız.
- g. Fotoğraf çekildikten sonra '**Fotoğraf Çekildi**' ekranı gelecektir. Artık kimlik fotoğrafinız başarılı bir şekilde sunucuya yüklenmiştir.
- h. Sınava giriş ekranı açınız ve 'Sınava başlamaya hazırım' alanına tıklayınız.
- i. Sınav başlama ekranında sınav saatini bekleyiniz ve sınav saati geldiğinde "**Sayfayı Yenile**" butonuna tıklanarak sınava başlayınız. Lütfen sayfayı çok sık yenilemekten kaçınınız.
- j. 'Sınavı şimdi uygula' butonuna tıklayarak sınava giriş yapınız.
- k. Kameranızın erişimine izin verildiğinden emin olmalısınız. 'Doğrulama sürecini kabul ediyorum' alanının yanındaki onaylama alanı tıklayınız. Sonrasında 'Uygulamayı başlat' butonuna tıklayınız. Bu andan itibaren size verilen sınav süreniz başlayacaktır.
- 7. BOYSİS Güvenli Sınav Uygulamasını indirirken cihaza zarar verebileceği şeklinde hata alan öğrenciler "**daha fazla göster**" seçeneğine tıklayınız ve uygulamayı indiriniz.

# DENEME SINAVINA **BOZOK MOBİL** ÜZERİNDEN GİRİŞ İÇİN YAPILMASI GEREKENLER

- 1. Sınava ön kamerası çalışan iOS ve Android işletim sistemli mobil cihazlar ile girecek olan öğrenciler sınavdan önce mutlaka **BOZOK MOBİL** uygulamasını güncellemiş olmalıdırlar.
- 2. Güncel olmayan uygulamadan giriş yapılamayacaktır.
- 3. Sadece **BOZOK MOBİL uygulaması** üzerinden giriş yapabilir.
- 4. Mobil cihazdaki internet tarayıcılar (Chrome, Safari, Kiwi Broser) üzerinden sınavlara **giriş yapılamayacaktır**.
- 5. Sınava girebilmek için BOZOK MOBİL uygulamasından:
  - a. Derslere tıklanınca gelen sayfada kamera izni erişimi ekranı çıkacaktır. Bu ekrandan "While using the app" veya "Uygulama kullanılırken" veya "izin ver" seçenekleri seçilmelidir. Eğer kamera uygulaması daha önceden engellendiyse uygulama ayarlarından kamera erişimine izin verilmesi gerekmektedir.
  - b. Uygulama ayarlarından yapamazsanız uygulamayı tamamen silip tekrar yükleyiniz.
  - c. Deneme sınavıyla ilgili bölüme giriş yapınız.
  - d. **'Doğrulama sürecini kabul ediyorum**' alanının yanındaki onaylama alanına tıklayınız. Sonrasında **'Uygulamayı başlat**' butonuna tıklayınız. Bu andan itibaren size verilen sınav süreniz başlayacaktır.
  - e. Bozok Mobil üzerinden sınavlara girişlerde kimlik ve belge doğrulaması yapılmayacaktır.

6. Uygulamayı güncellemesine rağmen kamera görüntüsü siyah olarak gelen öğrenciler mutlaka uygulamayı kaldırıp yeniden yüklemelidirler. Bu konudaki sorumluluk size aittir.

## DENEME SINAVLARINDA GEÇERLİ KİMLİK ve BELGELER:

- 1. T.C. vatandaşı öğrenciler
  - a. Üniversitemiz öğrenci kimlik kartı
  - b. T.C. Kimlik Kartı
  - c. T.C. kimlik numarasının bulunduğu ehliyet belgesi
  - d. Geçerlilik süresi dolmamış T.C. pasaportu ile,
- 2. Yabancı uyruklu öğrenciler
  - a. Üniversitemiz öğrenci belgesi
  - b. Geçerlilik süresi dolmamış pasaportu
  - c. Göç idaresinin kimlik belgesi olarak öğrencilerimize verdikleri ve geçerlilikleri devam eden kimlik kartları
  - d. Geçerlilik süresi dolmamış oturma izin belgeleri
  - e. Arka yüzünde geçerlilik süresi dolmamış uluslararası koruma başvuru sahibi kimlik belgeleri
  - f. Suriyeli Vatandaşlar ise geçici koruma sahibi belgeleri
  - g. Ön yüzünde geçerlilik süresi dolmamış Uluslararası Koruma Başvuru Sahibi Kimlik Belgeleri ile,

deneme sınavına katılabilir.